Hier können Sie das neue Datum für die Datei(en) einstellen. Beim Programmstart wird das aktuelle Datum angezeigt. Hier können Sie die neue Uhrzeit für die Datei(en) einstellen. Beim Programmstart wird die aktuelle Uhrzeit angezeigt.

# Was macht Touch ?

Mit Hilfe des Programms Touch können Sie drei verschiedenen Zeitinformationen von Dateien verändern.

Diese Zeitinformationen sind wann die Datei oder Dateien

- Geändert
- Erstellt
- Zuletzt benutzt

wurden.

### Die verschiedenen Zeitinformationen

Windows 95 verwaltet insgesamt drei verschiedene Zeitinformationen für Dateien.

### Verändert:

Diese Zeit gibt an, wann in diese Datei zuletzt geschrieben wurde. Diese Zeit wird auch im Explorer angezeigt. Bei Programmdateien bleibt diese Zeit immer unverändert.

### Letzter Zugriff:

Diese Zeit gibt an, wann die Datei zuletzt benutzt wurde. Wenn zum Beispiel ein Textdokument in einer Textverarbeitung geladen wird, das Dokument aber nicht verändert wird, so setzt Windows 95 trotzdem die Zeit des letzten Zugriffs neu. Bei Programmdateien kann mit dieser Information festgestellt werden, wann das Programm zuletzt gestartet wurde.

#### Erstellt:

Diese Zeit gibt an, wann die Datei erstellt wurde. Wird zum Beispiel eine neue Textdatei angelegt, so speichert Windows 95 diese Information unabhängig davon, ob sie später noch verändert wird.

Bei Programmdateien gibt diese Information an, wann es auf dem Rechner installiert wurde.

# Die Zeit mit Drag and Drop einstellen

Die verschiedenen Zeitinformationen können in Zusammenarbeit mit dem Explorer von Windows 95 verändert werden.

### So verändern Sie die Zeitinformationen der Dateien:

Starten Sie das Programm Touch.Wählen Sie die gewünschte Zeitinformation aus.

Verändern Sie dann das Datum und/oder die Zeit. Hinweis: Wenn das Programm startet, so trägt Touch immer die aktuelle Uhrzeit und das aktuelle Datum ein.

Markieren Sie im Explorer die Dateien, deren Zeit Sie verändern möchten.

Klicken Sie mit der linken Maustaste auf eine markierte Datei und ziehe diese mit gedrückter linker Maustaste über das Fenster von Touch.

# Die Zeit mit Senden an einstellen

Eine andere Möglichkeit, die Zeitinformationen der Dateien zu verändern ist die mit Senden an. Hierbei werden den Dateien das aktuelle Datum und die aktuelle Zeit zugewiesen.

#### So verändern Sie die Zeitinformationen mit Senden an:

- Markieren Sie im Explorer die gewünschten Dateien.
- Drücken Sie die rechte Maustaste und wählen Sie aus dem Menü den Punkt Senden an...
- Wählen Sie dann den Menüpunkt Touch.

Die verschiedenen Zeitinformationen können Sie beeinflußen, in dem Sie eine der folgenden Tasten gedrückt halten:

- Umschalt: Letzter Zugriff
- Strg: Erstelldatum

Wenn Sie keine Taste gedrückt halten, so verändert Touch das Datum der letzten Änderung.

# Die Zeit mit 'Eigenschaften' verändern

Noch eine Möglichkeit, die Zeitinformationen der Dateien zu verändern ist die mit 'Eigenschaften' aus dem Menü der Datei(en).

### So verändern Sie die Zeitinformationen mit 'Eigenschaften':

- Markieren Sie im Explorer die gewünschten Dateien, wenn die Zeit mehrerer Dateien verändert werden soll.
- Drücken Sie die rechte Maustaste und wählen Sie aus dem Menü den Punkt 'Eigenschaften'.
- Klicken Sie mit der Maus auf das Register 'Zeit & Datum'.
- Verändern Sie gegebenenfalls das Datum und Uhrzeit nach Ihren Wünschen.
- Kreuzen Sie an, welche der drei Zeitinformationen Sie verändern möchten. Sie können auch alle drei Zeiten gleichzeitig
- verändern. Hinweis: Wenn Sie die Zeit oder das Datum ändern, so wird die entsprechende Zeit automatisch angekreuzt. Drücken Sie abschließend den Schalter Ok.

Hier kreuzen Sie an, welche der drei Zeitinformationen verändert wird.

Hier geben Sie das neue Datum ein für die Dateien ein. Beim erstenmal wird das aktuelle Datum angezeigt.

Beispiel:

10.6.1998

Hier stellen Sie die Uhrzeit für die Dateizeit ein. Beim erstenmal wird die aktuelle Uhrzeit angezeigt. Beispiel: 21:45:3